# Установка alt-kworkstation

http://ftp.altlinux.org/pub/distributions/ALTLinux/p10/images/kworkstation/ alt-kworkstation-10.2.1-install-x86\_64.iso

#### 1 Запуск процесса установки по сети

1.1 Сообщите на <u>noc@bmstu.ru</u> любой IP адрес, который получают компьютеры в Вашей сети

1.2 Настройте в BIOS загрузку по сети !!! Не через UEFI !!!

1.3 В процессе загрузки наберите ftp и нажмите Enter

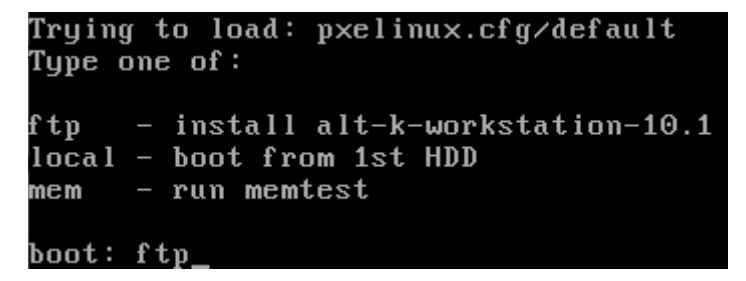

### 2. Установка на шаге «Настройка сети»

Укажите имя компьютера, меленькими буквами, используя эти префиксы, далее МИНУС, номер аудитории, МИНУС номер компьютера (предварив его рс)

ГУК: guk (guk24 - во дворе стр. 24)

УЛК: ulk

Корпус МТ-ИБМ: mt

Корпус Энерго: е

Корпус СМ: sm

Стилобат: stil

Физкультурно-оздоровительный центр: fof

Роботоцентр Измайлово: robot

Бригадирский пер, 4: brig4

Бригадирский пер, 14: brig14

HTC - научные транспортные службы: nts

|                                 | 8/12: Настройка сети                                                                                                    |
|---------------------------------|----------------------------------------------------------------------------------------------------|
| Имя компьютера: (<br>Интерфейсы | guk-299ab-pc04                                                                                                    |
| eth0                            | Сетевая карта: Intel Corporation 82540EM Gigabit Ethernet Controller<br>провод подсоединён<br>MAC: 08:00:27:a3:7d:5e<br>Интерфейс ВКЛЮЧЕН |
|                                 | Конфигурация: Использовать DHCP                                                                                                    |

## 3. Установка на шаге «Администратор системы»

| 9/12: Администратор систе                     | мы                  |
|-----------------------------------------------|---------------------|
|                                               |                     |
|                                               |                     |
| Укажите пароль для системного администратора: |                     |
| Создать автоматически                         |                     |
| aispass191 7                                  | 🔨 (введите фразу)   |
| aispass191 🦻                                  | 🖌 (повторите фразу) |

Укажите пароль (придумайте свой и не забудьте:)

## 4. Установка на шаге «Системный пользователь »

Введите логин и пароль пользователя, как в электронной почте

ЕСТЬ предложение использовать свою, внутреннюю УЗ, например, support в качестве системного пользователя и включать станцию в домен (как это сделать, написано дальше), что бы обычные пользователи (в том числе и студенты) могли подключаться своей учетной («почтовой») записью

|               | 20/12: Системный пользователь   |                     |  |  |  |
|---------------|---------------------------------|---------------------|--|--|--|
|               |                                 |                     |  |  |  |
|               |                                 |                     |  |  |  |
|               |                                 |                     |  |  |  |
| Новая учётная | запись пользователя             |                     |  |  |  |
| Имя:          | ivanovii                        |                     |  |  |  |
| Комментарий:  |                                 |                     |  |  |  |
| Пароль:       | Создать автоматически           |                     |  |  |  |
|               | ipassword 70                    | 🕤 (введите фразу)   |  |  |  |
|               | ipassword 🤊                     | 🚺 (повторите фразу) |  |  |  |
|               | 📕 Автоматический вход в систему |                     |  |  |  |

## 5. Подключение к конфигуратору

К конфигуратору можно подключать системы:

Альт 9.2 Образование

Альт 10.0 и 10.1 рабочая станция (KDE/MATE)

5.1 Необходимо выяснить/вспомнить/указать hostname системы

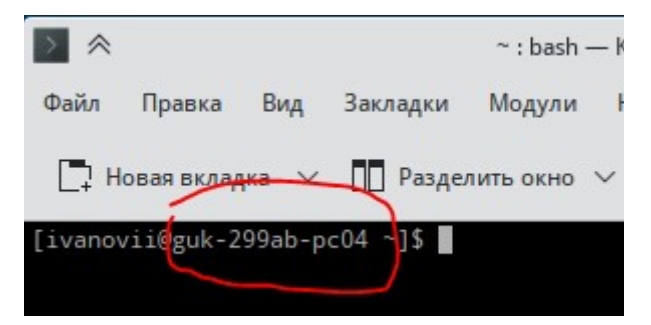

Можно указать hostname командами

\$ su -

# hostnamectl set-hostname guk-299ab-pc07

# bash

5.2 написать письмо на noc@bmstu.ru с темой «Подключить к конфигуратору систему/системы»

В тексте указать,

- 5.2.1 hostname системы или их список
- 5.2.2 версию системы/систем

#### \$ cat /etc/os-release

5.2.3. Для кого предназначена система/системы (для сотрудников или студентов, название отдела, лаборатории)

5.2.4. Нужна ли возможность подключаться к системе учетной («почтовой/доменной») записью пользователя (в сетях с авторизацией это позволит работать в браузере с внешними сайтами без необходимости устанавливать PPPoE соединение)

5.2.5. В какой сети (с авторизацией - ip 172.16..., 10.N... или без авторизации - ip 195.19...) будет находиться система

5.2.6. Какие программы должны быть установлены (в настоящий момент могут быть установлены r7 офис и 1С клиент)

5.3 После ответа на письмо (можно не дожидаясь ответа, но «увидеть» нужные настройки можно только после него), войдите в систему системным пользователем (в нашем примере ivanovii или support)

5.4 Откройте в браузере ссылку

https://bro.bmstu.ru/conf/

5.5 запустите программу Konsole (Терминал), поднимите привилегии, скопируйте инструкцию, как на скриншоте, и нажмите на Enter (надо смотреть, что бы не было сообщений об ошибках, если появятся, перезагрузите систему и повторите операцию)

| S https://bro.bmstu.ru/conf/ × +                                                                                                    |                     |
|----------------------------------------------------------------------------------------------------|---------------------|
| ← → C   bro.bmstu.ru/conf/                                                                                                    |                     |
| Linux All                                                                                                    |                     |
| su -                                                                                                    |                     |
| export BRANCH=master; bash <(curl https://gitbro.bmstu.ru/noc/conf/raw/branch/                                                           | "\$BRANCH"/start.sh |
| Linu: - : bash — Konsole                                                                                                    |                     |
| sudo n; Файл Правка Вид Закладки Модули Настройка Справка                                                                                |                     |
| Section 📑 Новая вкладка 🗸 🔲 Разделить окно 🗸<br>Id<br>Dr. reconstituents 2005 b собла 10 см.                                             | 🕒 Копировати        |
| EndSec<br>[root@guk-299ab-pc04 ~]\$ su -<br>EndSec<br>[root@guk-299ab-pc04 ~]# export BRANCH=master; bash <(curl https://gitb<br>art.sh) | ro.bmstu.ru/noc/co  |

5.6 Нажмите еще раз на Enter

| 32: ansible-2.9.27-alt1 ####                               |            |
|------------------------------------------------------------|------------|
| Завершено.<br>Press ENTER before long upgrade and reboot o | or Ctrl+C: |

5.7 Через 5 минут после перезагрузки удостоверьтесь, что на рабочем столе появилась иконка «Help» (или «Помощь»)

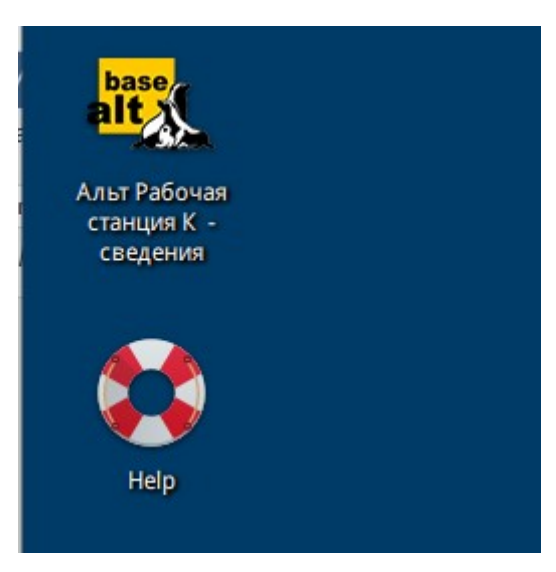

5.8 Так же, дополнительные иконки будут доступны через кнопку «Пуск» например, в разделе «Сеть» или «Офис»:

| base       | Мультимедиа                | 💝 KTorrent (Клиент BitTorrent)                   |
|------------|----------------------------|--------------------------------------------------|
| -22        | Настройки                  | 🕥 Mozilla Thunderbird (Клиент электронной почты) |
| 2          | Офис                       | 🥳 Psi+ (ХМРР-клиент)                             |
|            | Разработка                 | C - Bco-opaysep Chromium-gosc                    |
|            | Сеть                       | 🛛 🞯 Включить РРРоЕ доступ в Интернет             |
| 5          | Система                    | 😹 Отключить РРРоЕ доступ в Интернет              |
| C          | Завершение работы          | С Помощь                                         |
| $\bigcirc$ | Q Введите текст для поиска | Экспорт данных PIM (Сохраняет и восстанавлива    |
| base alt.  |                            |                                                  |
| 2          | -                          |                                                  |

5.9 Завершение процесса конфигурации можно увидеть этой командой:

\$ su -

# journalctl -f | grep ansible

или

# journalctl | grep ansible

Должны перестать появляться новые строки, подобные этой:

| лая  | 26   | 07:04:33  | guk-299 | 9ab-pc04 | ansible | <mark>e-pull[3</mark> 9 | 96]: | chang  | ged:       | [1 |
|------|------|-----------|---------|----------|---------|-------------------------|------|--------|------------|----|
| лая  | 26   | 07:04:33  | guk-299 | 9ab-pc04 | ansible | e-pull[39               | 96]: |        |            |    |
| лая  | 26   | 07:04:33  | guk-299 | 9ab-pc04 | ansible | e-pull[39               | 96]: | PLAY   | <b>REC</b> | ۱P |
| **** | **** | ********* | ******  | *******  | ******  |                         |      |        |            |    |
| лая  | 26   | 07:04:33  | guk-299 | 9ab-pc04 | ansible | <mark>e</mark> -pull[39 | 96]: | local  | lhost      |    |
| d=6  |      | unreachab | ole=0   | failed   | =0 s    | kipped=0                | re   | escued | d=0        |    |
| лая  | 26   | 07:04:33  | guk-299 | 9ab-pc04 | ansible | e-pull[39               | 96]: |        |            |    |
|      |      |           |         |          |         |                         |      |        |            |    |

5.10 Еще раз перезагрузите систему и удостоверьтесь, что все нужные программы и функции заработали с учетом нюансов

#### 6. Нюансы

6.1. Конфигуратор запускается через 2 минуты после перезагрузки и требует для работы 2-3 минуты, поэтому, проверки результатов лучше производить через 5 минут

6.2. Первое подключение «почтовой/доменной» учетной записью срабатывает только со ВТОРОГО раза

#### 7. Известные проблемы

Если после перезагрузки не загрузилась графическая оболочка, то необходимо сделать следующие действия:

Выключить или перезагрузить систему, и загрузиться с параметрами vga=normal nomodeset

В случае удачной загрузки добавить параметры

vga=normal nomodeset

/etc/sysconfig/grub2 в ту же строчку, что при при загрузке системы, сохранить файл и выполнить команду

update-grub от имени root.

Все пожелания по уточнению инструкции направляйте на noc@bmstu.ru